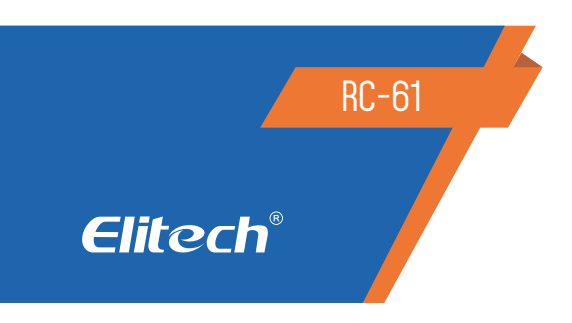

# DATA LOGGER DE TEMPERATURA E UMIDADE MULTIUSO

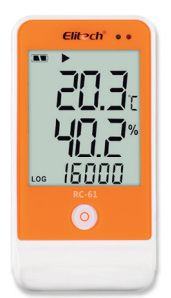

# 1. DESCRIÇÃO

O Data Logger RC-61 é usado principalmente para registrar a temperatura e a umidade dos alimentos, produtos farmacêuticos e químicos, etc, em armazenamento e transporte. Isto é, amplamente aplicável a cada elo no armazenamento e logística da cadeia de frio, como recipiente refrigerado, caminhão frigorífico, saco térmico, armário frio, remédio armário, armazenamento a frio, laboratório, etc.

Possui uma ampla tela LCD, botão, sensores externos de temperatura e umidade. O modelo RC-61 possui dois modos de salvar dados: parada total da gravação e gravação cíclica, o registrador de dados tem as funções de alarme de luz e sonora quando ultrapassar os limites. Possui ímã embutido no equipamento os quais servem para fixar o datalogger RC-61 em uma superfície do material metálico.

# 2. ESPECIFICAÇÕES TÉCNICAS

| Tamanho                        | 118 x 61.5 x 19mm (CxLxA)                                                                                                    |
|--------------------------------|----------------------------------------------------------------------------------------------------|
| Temperatura de medição         | -40ºC a 85ºC                                                                                                    |
| Faixa de umidade               | 10% -99%                                                                                                    |
| Resolução                      | 0.1ºC, 0.1% RH                                                                                                    |
| Precisão da medição            | Temperatura±0.5 (-20 <sup>°</sup> C / + 40 <sup>°</sup> C); ± 1.0 (outra faixa)<br>Umidade ± 3% RH (25 <sup>°</sup> C, 20% a 90% RH), ± 5% RH (outra faixa)                                                                     |
| Pontos de leitura              | 16.000 pontos                                                                                                    |
| Temperatura ambiente           | <ul> <li>-30ºC a 70ºC (em ambiente de baixa temperatura, a tela<br/>LCD exibe o registro normal, mas um pouco lentamente<br/>ele exibirá os dados normalmente quando a temperatura<br/>ambiente retornar ao normal).</li> </ul> |
| Configuração de alarme         | Opcional, apenas 2 pontos                                                                                                    |
| Intervalo de gravação          | 10seg a 24hrs (configurável)                                                                                                    |
| Opções de gravação             | Multiuso                                                                                                    |
| Interface de conexão           | USB                                                                                                    |
| Tipo de relatório              | Excel e PDF da Elitech software                                                                                                    |
| Vida útil da bateria           | 2 anos <sup>1</sup> ER14505                                                                                                    |
| Modo de Inicialização          | Botão                                                                                                    |
| Modo de parada                 | Botão, software ou parar quando estiver cheio                                                                                                    |
| Certificações                  | EN12830, CE, RoHS                                                                                                    |
| Certificado de validação       | Cópia impressa                                                                                                    |
| Software                       | ElitechLog Win ou Mac                                                                                                    |
| 1. Dependendo das condições ju | deais de armazenamento (+ 15 ºC a + 23ºC / 45% a 75% rH)                                                                                                    |

## 3. INSTALAÇÃO DO SOFTWARE E CONFIGURAÇÃO DOS PARÂMETROS

3.1 Instale o software de gerenciamento de dados para o registrador de dados RC-61 (https://elitechbrasil.com.br/downloads/). Insira o Data Logger na porta USB do computador e instale o software de configuração de acordo com as informações do prompt.

3.2 Insira o datalogger RC-61 na porta USB do computador, abra o software e o Data Logger carregará automaticamente as informações depois de conectado ao computador.
3.3 Clique no ícone "Parameter" para configurar o datalogger de acordo com seu critério.

Após Clique em "Save Parameter" para computar o datalogger de acordo com seu criterio.

3.4 Para dar inicio a gravação, pressione o botão do datalogger RC-61 por aproximadamente 4 segundos, o símbolo ▶ irá aparecer no visor, indicando que o datalogger está gravando.

#### 4. OBTER DADOS GRAVADOS

Você pode obter os dados gravados no Data Logger e, neste curso,não limpe os dados armazenados. Se o Data Logger estiver gravando dados, o processo de extração de dados não influenciará o status de execução do Data Logger.

4.1 Conecte o Data Logger a um computador USB, o ícone ♀ acenderá na tela após a conexão. O indicador LED verde acenderá ao mesmo tempo.

4.2 Abra o software de gerenciamento de dados, o Data Logger se conectará automaticamente e faça o upload de dados.

IMPORTANTE: Os parâmetros devem ser definidos no computador. Por favor, consulte o arquivo de ajuda do software de gerenciamento de dados.

| 5.  | FU  | NÇ | Õ | ES |
|-----|-----|----|---|----|
| ••• | ••• |    | - |    |

| Ícone             | Status                            | Significado                                     |
|-------------------|-----------------------------------|-------------------------------------------------|
|                   | Acende                            | Está gravando                                   |
|                   | Pisca                             | Está no status de atraso de início              |
|                   | Acende                            | Para de gravar                                  |
|                   | Ambos não acendem                 | Não está ativado.                               |
| Acende            | Acende                            | O valor medido de temperatura/umidade é         |
|                   | Acente                            | acima do ponto de ajuste do limite superior.    |
| <b>↓</b> Acende   | Acondo                            | O valor medido de temperatura/umidade é         |
|                   | Acenue                            | acima do ponto de ajuste do limite inferior.    |
| Acende Não acende | Está no modo de registro cíclico. |                                                 |
|                   | Não acende                        | Está no modo de parada de registro completo.    |
| ۵Ĵ»               | Acende                            | O alarme da campainha está ativado.             |
| ₽                 | Acende                            | Está conectado a um computador.                 |
| LOG               | Acende                            | A figura na terceira linha indica os pontos de  |
|                   |                                   | registro.                                       |
| Ø                 | Acende                            | A figura na terceira linha indica a hora atual. |

5.1 Botão: alternar interfaces, iniciar / parar a gravação.

5.2 O Data Logger exibe as seguintes interfaces: status de exibição, max, min, ponto de ajuste do limite superior, ponto de ajuste do limite inferior e valor médio.

 $5.3~\mbox{Se}$ o status do visor estiver desativado, pressione o botão para entrar. Veja Fig1.

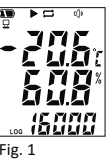

5.4 Pressione e solte o botão, o Data Logger entra no status de exibição e exibe os valores de temperatura e umidade atualmente medidos.

5.5 A figura na primeira linha indica a temperatura atual, a figura na segunda linha indica a umidade atual.

Interface de valor máximo. Veja a Fig 2.

Temperatura máxima Temperatura máxima Unidade máxima Unidade máxima Hora atual (sistema de 24 horas)

Interface do ponto de ajuste do limite superior. Veja a Fig 4.

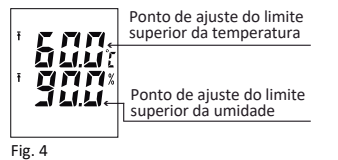

Interface de valor mínimo. Veja a Fig 3.

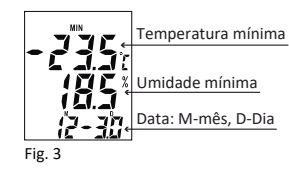

Interface do ponto de ajuste do limite inferior. Veja a Fig 5.

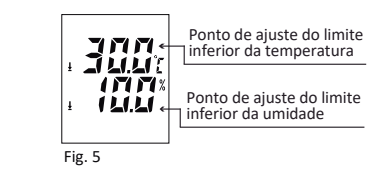

Interface de valor médio, indicando o valor médio de toda a temperatura e dados de umidade medidos. Veja a Fig 6.

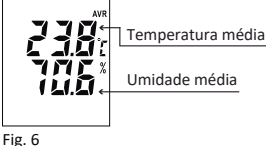

## 6. INSTRUÇÕES DE OPERAÇÃO

6.1 COMECE A GRAVAR:

Após realizado a configuração do equipamento. Para dar inicio a gravação, pressione o botão do datalogger RC-61 por aproximadamente 4 segundos, o símbolo ► irá aparecer no visor, indicando que o datalogger está gravando. Quando o simbolo ► aparece piscando, significa que esta com delay (atraso) no inicio (de acordo com as configurações realizadas)

IMPORTANTE: Antes de cada nova configuração, salve os relatórios / as leituras realizadas, pois o histórico será apagado a cada nova configuração salva.

IMPORTANTE: Os dados históricos serão apagados após a definição dos parâmetros pelos dados do software de gerenciamento. Leia e salve os dados históricos antes de configurações de parâmetros.

6.2 PARE A GRAVAÇÃO:

6.2.1 No modo de parada de gravação completa, o registrador de dados para de gravar automaticamente quando o espaço de armazenamento está cheio. Para de gravar quando o símbolo 🔳 aparece no interface de exibição.

6.2.2 Quando "parar a gravação por botão" estiver ativado, pressione e mantenha pressionado o botão mais de 4 segundos até o símbolo 🔳 aparecer, ele para de gravar.

6.2.3 Interrompa a gravação pelo software de gerenciamento de dados até o símbolo 🔳 aparecer na interface de exibicão.

Não é permitido iniciar o Data Logger novamente após o Logger ter sido parado. Você deve primeiro definir os parâmetros do logger através dos dados de software de gerenciamento e inicie-o novamente.

6.3. INTERFACES:

Pressione e solte o botão para alternar as interfaces em ordem e ciclo.

# 6.4 STATUS DO ALARME:

Na gravação, 🕇 acende para indicar que o valor medido de temperatura/umidade é acima do ponto de ajuste do limite superior. 🚽 acende para indicar a temperatura medida/umidade está acima do ponto de ajuste do limite inferior.

6.5 INTERVALO DE GRAVAÇÃO:

Defina o intervalo de gravação pelo software de gerenciamento de dados. Quando o intervalo de gravação é definido, o software calculará automaticamente a duração do registro. 6.6 DURAÇÃO DO REGISTRO:

O tempo que o Data Logger leva do início do registro para o ponto final.

6.7 LIMPE OS DADOS GRAVADOS:

Os dados gravados podem ser apagados pelo software de gerenciamento de dados, definindo parâmetros.

6.8 RELÓGIO E CALENDÁRIO

Defina e ajuste o relógio e o calendário pelo software de gerenciamento de dados.

6.9 STATUS DO SENSOR:

Na interface do display, "Err" indica falha no sensor ou desconectado. "NC" nos dados a lista do software indica o sensor desconectado.

6.10 INDICADOR DE LED E CAMPAINHA:

Quando os dados ultrapassam o limite superior/inferior de temperatura/umidade, o indicador vermelho, o indicador LED pisca uma vez a cada 15 segundos.

Quando o registrador de dados estiver conectado a um computador, o indicador LED verde acenderá normalmente.

Para alterar o modo de execução para:

- Modo não iniciado, o alarme soa uma vez e o indicador LED pisca uma vez.

- Modo iniciado, a campainha emite um bipe duas vezes e o indicador LED pisca duas vezes. - Modo de parada, a campainha emite um bipe 3 vezes e o indicador LED pisca 3 vezes.

- Inicie o modo de atraso, a campainha emite um bipe 4 vezes e o indicador LED pisca 4 vezes. 6.11 ATRASO NO INÍCIO:

Para que haja um atraso no inicio da gravação, configure Start Delay pelo software na aba "Parameter".

Quando este estiver definido para que haja um atraso, ao segurar por aprox 4 seg o botão de start do RC-61, no visor o simbolo (colcoar foto da flecha) aparecerá piscando. Ao atingir o tempo configurado, o simbolo (colcoar foto da flecha) para de piscar.

6.12 UNIDADE DE TEMPERATURA:

Duas unidades são opcionais (C / F).

6.13 TEMPO DE DESLIGAMENTO AUTOMÁTICO DA TELA:

Defina-o pelo software de gerenciamento de dados (na aba Parameter em Screen Display Time).

6.14 INTERVALO DE ALARME DA CAMPAINHA:

Defina-o pelo software de gerenciamento de dados (na aba Parameter em Audible Alarm Interval)

6.15 MODOS DE GRAVAÇÃO E SALVAMENTO:

Defina os dois tipos de modos de gravação e salvamento, parada total de gravação e registro pelo software de gerenciamento de dados.

6.16 ENCURTAMENTO AUTOMÁTICO DO INTERVALO DE GRAVAÇÃO:

Esta função pode ser ativada no modo "parada total da gravação". Se o intervalo de gravação for mais de 1 minuto e forem detectados dados acima do limite, o próximo intervalo de registro será ser reduzido automaticamente para 1 minuto.

Quando os dados recuperam ao normal intervalo, o intervalo de registro retorna ao intervalo de registro definido.

6.17 TEMPERATURA E UMIDADE MÉDIAS:

O valor médio refere-se à média de toda a temperatura armazenada e dados de umidade desde que o Data Logger foi iniciado.

6.19 INSTALE OS SENSORES EXTERNOS:

Verifique se os sensores externos de temperatura e umidade instalados corretamente. 6.20 INDICAÇÕES DA BATERIA:

Há um indicador de bateria na tela do Data Logger.

| Indicação de bateria | Capacidade |
|----------------------|------------|
|                      | 25% a 100% |
|                      | 10 a 25%   |
|                      | < 10%      |

IMPORTANTE: Substitua a bateria o mais rápido possível, quando a capacidade da bateria for menor ou igual a 10%.

6.21 SOFTWARE DE GERENCIAMENTO DE DADOS:

Para baixar o software entre no link: https://elitechbrasil.com.br/downloads/. O software pode analisar dados, exibir folhas de dados e desenhar gráficos de curvas. Você pode consultar, salvar, imprimir e exportar dados históricos em excel e PDF. Suporta Sistemas Windows xp, Windows 7, Windows 8 e Windows 10. Por favor, consulte o arguivo de ajuda para uso detalhado.

6.22 PARÂMETROS PADRÃO:

| Status de execução                                                                  | Não iniciado                |
|-------------------------------------------------------------------------------------|-----------------------------|
| Intervalo de gravação                                                               | 15 minutos                  |
| Tempo de atraso de início                                                           | 0 minutos                   |
| ID do registrador de dados                                                          | 1                           |
| Botão parar                                                                         | Desativdo                   |
| Unidade de temperatura                                                              | С                           |
| Limite superior de temperatura                                                      | 60ºC                        |
| Limite inferior de temperatura                                                      | -30ºC                       |
| Calibração de temperatura                                                           | 0ºC                         |
| Limite superior de umidade                                                          | 90%                         |
| Limite inferior de umidade                                                          | 10%                         |
| Calibração de umidade                                                               | 0%                          |
| Tom do Botão                                                                        | Desativado                  |
| Alarme de campainha                                                                 | Desativado                  |
| Intervalo de alarme de campinha                                                     | Desativado                  |
| Tempo de desligamento automático<br>da tela                                         | 15 segundos                 |
| Modo de economia                                                                    | Parada de gravação completa |
| Encurtamento automático do intervalo<br>de registro em caso de excesso<br>de limite | Desativado                  |
| Definir relógio                                                                     | Hora atual                  |
| Definir informações de usuário                                                      | Registrador de dados de     |
|                                                                                     | temperatura e umidade RC-61 |

# **7.ETAPAS PARA SUBSTITUIR A BATERIA**

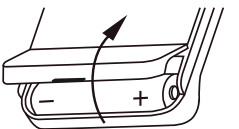

7.1. Abra o compartimento da bateria.

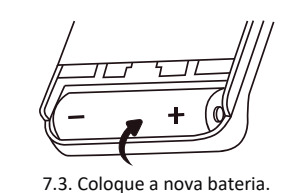

Aviso: o cátodo está no final com uma mola na jarra da bateria.

#### 8. ITENS QUE ACOMPANHAM O RC-61

- 8.1 Um Data Logger de temperatura e umidade RC-61
- 8.2 Um sensor de umidade externo (2m)
- 8.3 Um sensor externo de temperatura (2m)
- 8.4 Um cabo de dados micro USB

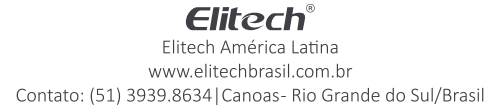

7.2. Remova a bateria antiga.

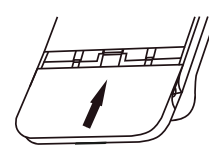

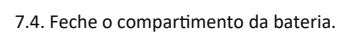

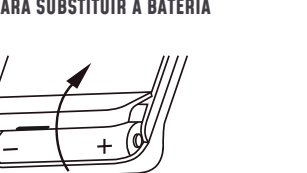